Click on the Name of the employee: Under Direct Reports

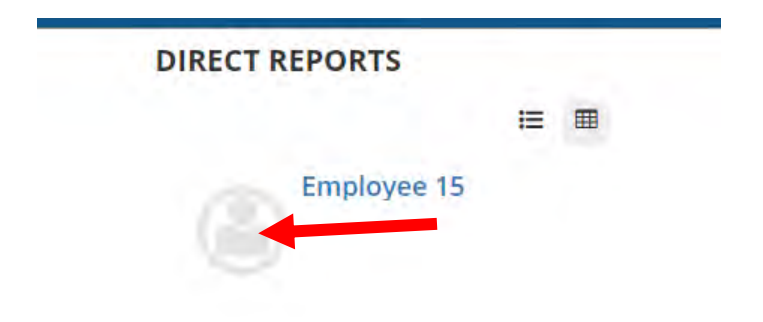

A pop out window will appear > click on the performance circle:

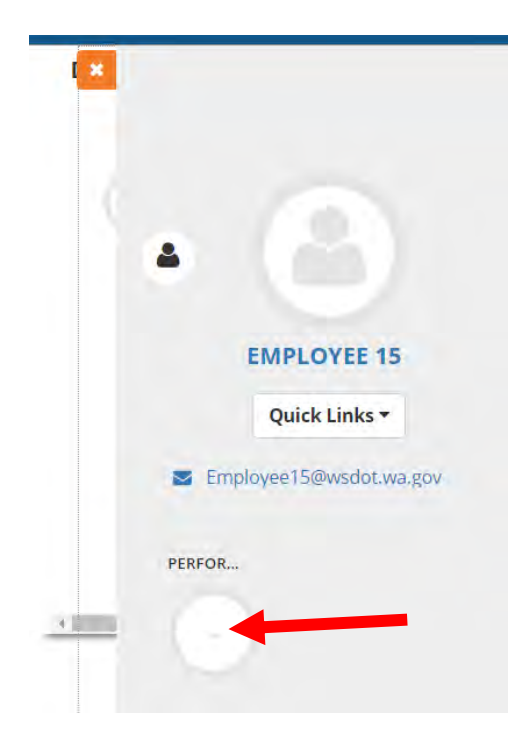

Another pop out window appears > click on workflow history:

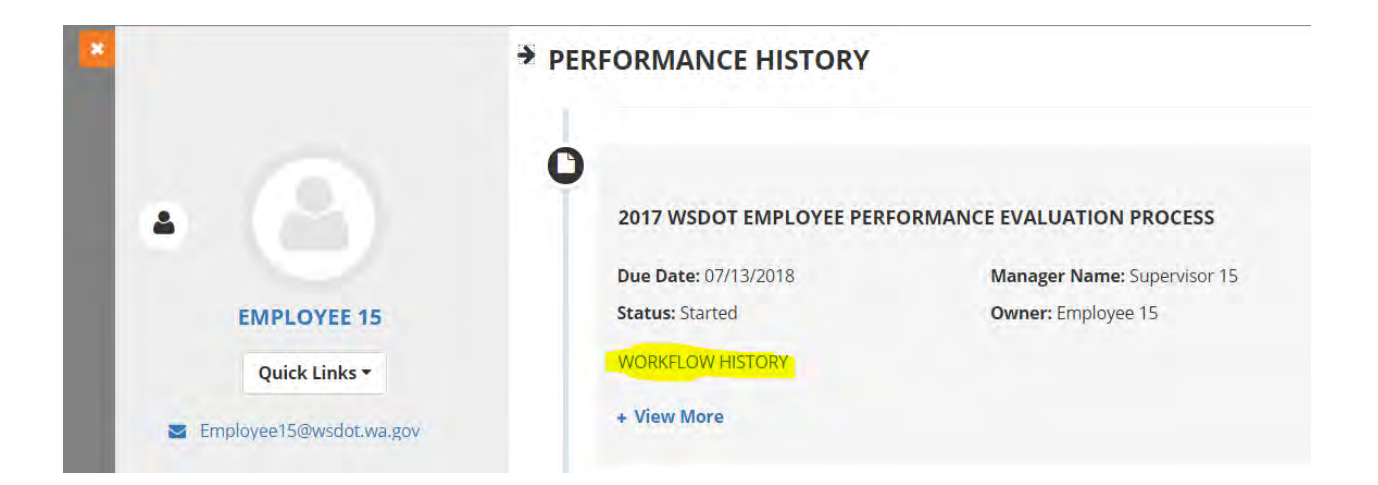

# The next window select View Form:

| Delete Proc                                         | ess 🗶 Close (    | Dut Process <b>Q</b> View Form <b>D</b> | Return   |            |        |
|-----------------------------------------------------|------------------|-----------------------------------------|----------|------------|--------|
| ETAILS                                              |                  |                                         |          |            |        |
| eps                                                 |                  |                                         |          |            |        |
| Activity Name                                       | Assigned<br>To   | EMail                                   | Status   | Due Date   | Action |
| Define the<br>competencies<br>for Employee<br>15    | Supervisor<br>15 | Supervisor15@wsdot.wa.gov               | Complete | 08/12/2017 |        |
| Acknowledge<br>your<br>competencies,<br>Employee 15 | Employee<br>15   | Employee15@wsdot.wa.gov                 | Complete | 08/17/2017 |        |
| Monitor the<br>performance<br>of Employee           | Supervisor<br>15 | Supervisor15@wsdot.wa.gov               | Complete | 05/09/2018 | •      |

## A whole new window opens > scroll down until you can see print or export to PDF:

| ł, | 📪 2017 WSDOT Employee Performance Evaluation Process - Google Chrome |                                                                                              |                               |   |  |  |  | × |  |
|----|----------------------------------------------------------------------|----------------------------------------------------------------------------------------------|-------------------------------|---|--|--|--|---|--|
| â  | Secure   https://stateofwashington.sumto                             | ure   https://stateofwashington.sumtotal.host/scripts/lightyearisapi.dll?performanceviewdoc≻ |                               |   |  |  |  |   |  |
|    | Reviewer Verifies Process and                                        |                                                                                              | Evaluator Completes and Signs |   |  |  |  |   |  |
|    | HR Reviews and Signs Evalua                                          | $\geq$                                                                                       |                               | - |  |  |  |   |  |
|    |                                                                      |                                                                                              |                               |   |  |  |  |   |  |

#### **HR** Reviews and Signs Evaluation

The HR Coordinator reviews the evaluation form for completeness, adequate and worrisome or problematic content and signs the evaluation.

#### **Evaluation Type**

Annual

What is the organization's mission and how do the duties and responsibilities of this position link or contribute to the achievement of the mission goals, and objectives of the organization? Provide brief summary.

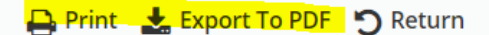

GENERAL INFORMATION

## When done printing or exporting > click to close window

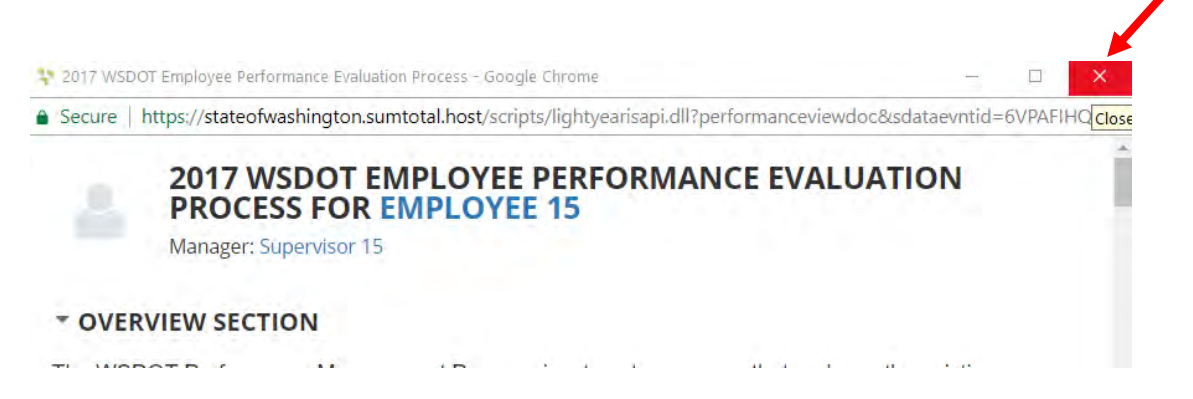